## **UBC Bursary Application**

- 1. Use your CWL to log into lfsm.ubc.ca
- 2. You will be directed to the Home page. Click on the Waffle Menu at the top right corner, then click on "LFSM-Award Application".

| OF BRIT           | VERSITY<br>Sh Columbia             |                             |                                                                                                   |                                                                                                    |                                                                                                    |                                                                                                    |                   |                            | Ш СК |
|-------------------|------------------------------------|-----------------------------|---------------------------------------------------------------------------------------------------|----------------------------------------------------------------------------------------------------|----------------------------------------------------------------------------------------------------|----------------------------------------------------------------------------------------------------|-------------------|----------------------------|------|
|                   | Between June to Septemb            | oer 2024, please use LFSM : | Welcome to LFSM, a stu<br>to review and accept awar<br>Please continue to r<br>By October 2024, y | Important Notes<br>udent award manage<br>rds for 2024/25 Winte<br>review SSC for 2024 S<br>you can expect to see | for June to September 202<br>ment tool where you can rev<br>er Session only. During this p<br>summer Session and prior se<br>e your full, accurate award hi | 4 period:<br>view your award offers and history.<br>period, LFSM may not show you a cor<br>essions award offer and history.<br>istory of up to 7 years in LFSM. | nplete or ac      |                            |      |
| Awar<br>~Offered  | ds and Financ<br>Awards            | ial Assistand               | ce                                                                                                |                                                                                                    |                                                                                                    |                                                                                                    |                   |                            |      |
| Select an aw      | ard assignment to accept or declin | e it                        |                                                                                                   |                                                                                                    |                                                                                                    |                                                                                                    |                   |                            |      |
| <b>Q</b> Search   | Award Assignments                  |                             | SEARCH                                                                                            |                                                                                                    |                                                                                                    |                                                                                                    | LFSM-Award        | Application                | 0    |
| Award Of          | fer Status                         | Award Cycle                 | Award Number                                                                                      | A                                                                                                    | ward Name                                                                                                    | Award Description                                                                                                    | A                 |                            | -    |
|                   |                                    |                             |                                                                                                   | Ν                                                                                                    | lo Award Assigments                                                                                                    |                                                                                                    |                   |                            |      |
| ∼Award a          | and Financial Assistance           |                             |                                                                                                   |                                                                                                    |                                                                                                    |                                                                                                    |                   |                            |      |
| <b>Q</b> Search , | Award Assignments                  | :                           | SEARCH                                                                                            |                                                                                                    |                                                                                                    |                                                                                                    |                   |                            | , C  |
| Letter            | Award Type                         | Award Offer Status          | Award Cycle                                                                                       | Award Number                                                                                                    | Award Name                                                                                                    |                                                                                                    | Award Description | Award Offer Amount (CAD\$) |      |
| Å                 | Fellowship                         | Accepted                    | 2024S                                                                                             | 102970                                                                                                    |                                                                                                    |                                                                                                    | •                 | \$550.00                   |      |
| ۲.<br>م           | Scholarship                        | Accepted                    | 2023W                                                                                             | 102839                                                                                                    |                                                                                                    |                                                                                                    | 0                 | \$650.00                   |      |
| Å                 | Bursary                            | Accepted                    | 20235                                                                                             | 103136                                                                                                    |                                                                                                    |                                                                                                    | •                 | \$550.00                   |      |
| Å                 | Bursary                            | Accepted in Title Only      | 2023W                                                                                             | 103136                                                                                                    |                                                                                                    |                                                                                                    | •                 | \$0.00                     |      |
|                   | Scholarship                        | Accepted                    | 2023W                                                                                             | 102838                                                                                                    |                                                                                                    |                                                                                                    | •                 | \$500.00                   |      |

3. Once you are in the LFSM-Award Application app, you will see "My Financial Profiles" in the left navigation menu. Financial Profile is the award application for UBC Bursary.

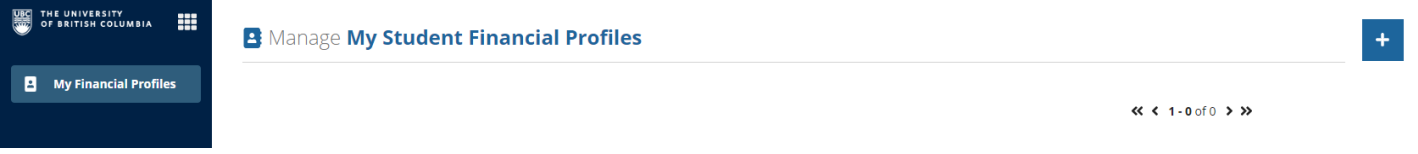

4. Click on the + Button at the top right corner to start a new Financial Profile: UBC Bursary application.

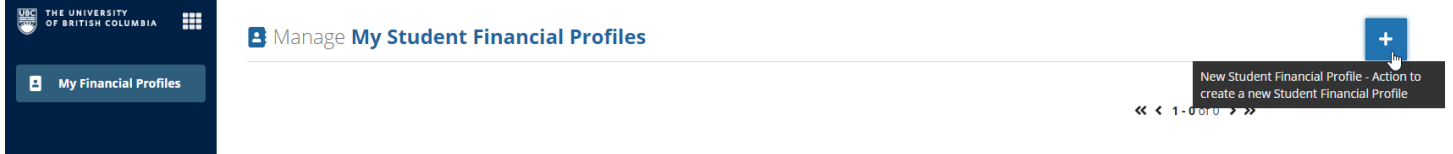

5. A pop-up window will display the Financial Profile: UBC Bursary application. The first two sections, "Welcome" and "Before you Apply", include information that you must read through. Indicate that you have read and understood the information by checking the checkbox at the bottom of each section.

## **Financial Profile**

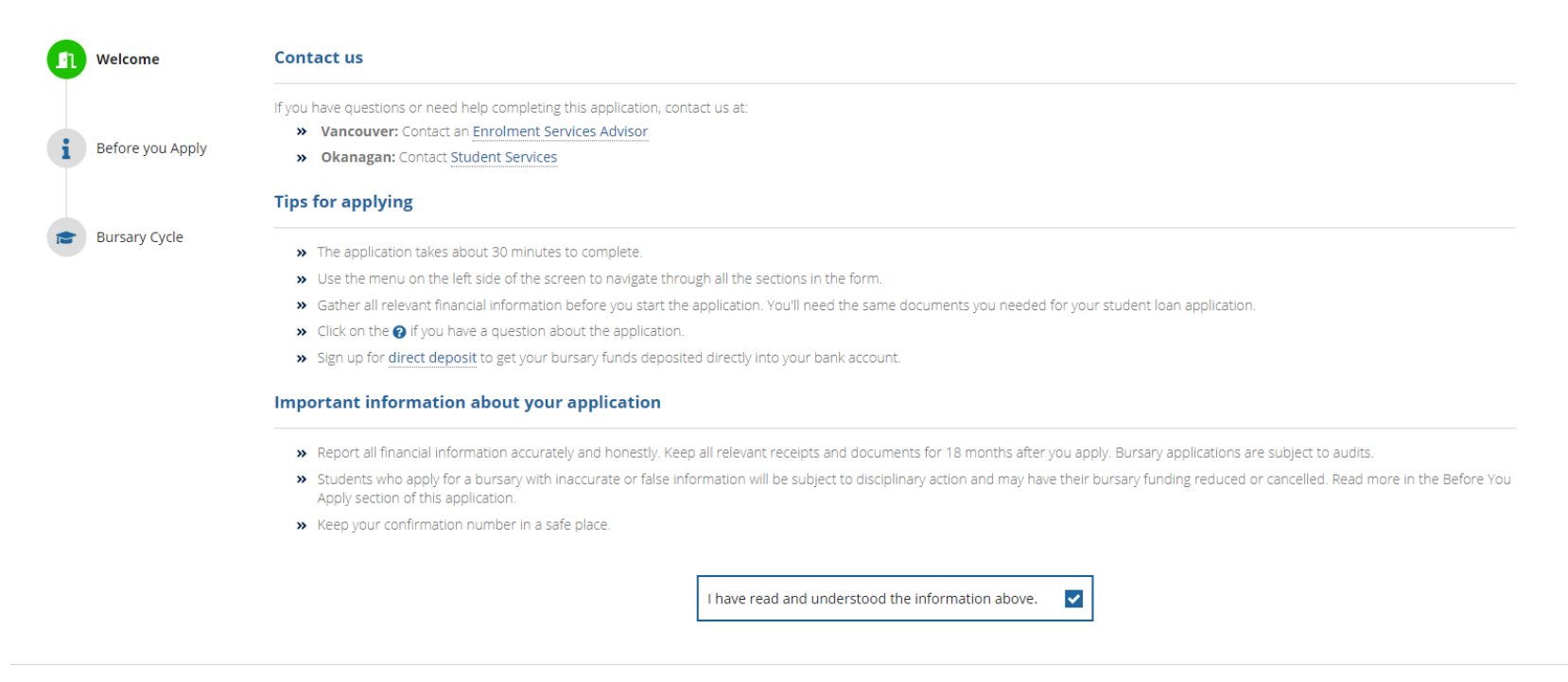

CANCEL

6. You can navigate to the next section of the Financial Profile by clicking on the section icon and header on the left.

**Financial Profile** 

| Welcome          | Please Read Carefully                                                                                                    |
|------------------|----------------------------------------------------------------------------------------------------|
|                  | The UBC Bursary Program guidelines determine student unmet financial need through UBC's Common Assessment Mechanism, which is based on StudentAid BC policies. All students must submit a bursary application by the deadline.                                                                                                    |
| Before you Apply |                                                                                                    |
|                  | Eligibility                                                                                                    |
| Bursary Cycle    | Not all students who receive Canadian government student loans are eligible for UBC Bursary Program funding. The University will determine the amount of money you may be eligible to receive.<br>Bursaries are based on financial need and are normally awarded only after a student has exhausted all other sources of funding including Canada Student Loans and Provincial Assistance. You must<br>notify us immediately of any changes to your financial situation even after you have submitted your bursary application. |
|                  | To apply for a bursary, you must:                                                                                                    |
|                  | 1. Be a Canadian citizen, permanent resident or have refugee status                                                                                                    |
|                  | 2. Be attending full-time and receiving full-time Canadian government student loans for the same study period you are applying for bursary support                                                                                                    |
|                  | 3. Have received confirmation of enrolment for your Canadian government student loan by the bursary deadline                                                                                                    |
|                  | 4. Submit a bursary application that is concurrent with the loan period and study period by the deadline                                                                                                    |
|                  | 5. Have an assessed unmet financial need using the provincial need assessment calculation based on StudentAid BC policies regarding income and assets                                                                                                    |
|                  | 6. Be enrolled in an eligible program studying in a full-time course load                                                                                                    |
|                  | » Okanagan Campus Course Load Guide                                                                                                    |
|                  | Wancouver Campus Course Load Guide                                                                                                    |
|                  | Programs that don't qualify for bursary funding                                                                                                    |
|                  | UBC Co-op terms. Bursary funding awarded to students enrolling in co-op term(s) will be adjusted. You may be required to repay a portion of any bursary money received, if co-op is added aft bursary disbursement.                                                                                                    |
|                  | » Non-Degree Studies programs. Certificate, Diploma, Unclassified, Visiting, Access Studies, and Qualifying Year.                                                                                                    |

7. After completing the review of the Welcome and Before you Apply sections, you will select the Bursary Cycle to start your Bursary application.

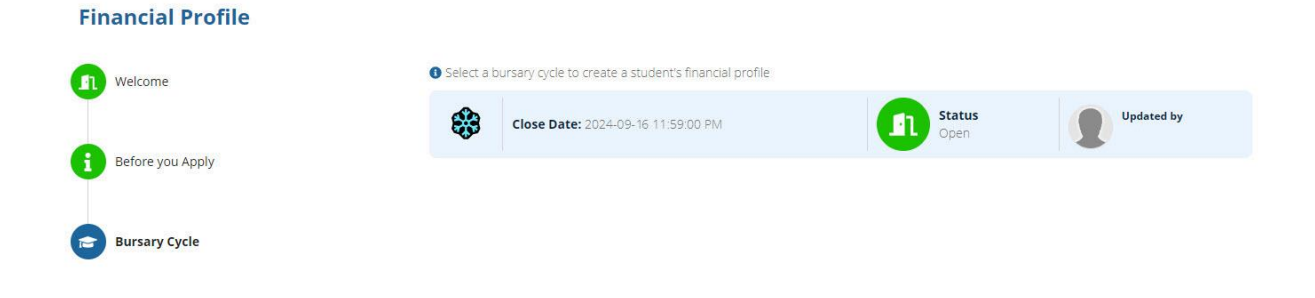

8. After selecting the Bursary Cycle to start your application, the left navigation menu will display all the sections of the Bursary application.

| 2024 Winter Session                                    | Financial Profile                                            |                   |          |
|--------------------------------------------------------|--------------------------------------------------------------|-------------------|----------|
| Application Deadline<br>Your application deadline is 2 | 24-09-16                                                     |                   |          |
| <b>S</b> Welcome                                       | Select a bursary cycle to create a student's financial profi | le                |          |
| i Before you Apply                                     | Close Date: 2024-09-16 11:59:00 PM                           | In Status<br>Open | lated by |
| Bursary Cycle                                          |                                                              |                   |          |
| Your Information                                       |                                                              |                   |          |
| Expenses                                               |                                                              |                   |          |
| Resources                                              |                                                              |                   |          |
| Student Declaration                                    |                                                              |                   |          |
| ANCEL SAVE DRAFT                                       |                                                              |                   |          |

9. Click through each section of the application to fill out the information. When the section is complete, the icon in the left navigation menu will turn green.

| Your application deadline | s 2024-09-16                                                                                            |                                        |                                           |                                            |  |
|---------------------------|----------------------------------------------------------------------------------------------------|----------------------------------------|-------------------------------------------|--------------------------------------------|--|
| Welcome                   | Personal                                                                                                |                                        |                                           | This section is complete 👻                 |  |
| Before you Apply          |                                                                                                    | SOCIAL INSURANCE NUMBER                | CITIZENSHIP<br>INTERNATIONAL STUD. STATUS | RESIDENCY STATUS                           |  |
| Bursary Cycle             | What is your Marital Status? 🕢*<br>Single                                                               | ×                                      |                                           |                                            |  |
| Your Information          | Do you identify yourself as an Indigenous person of Can       Yes     No                                | ada? 🍞*                                |                                           |                                            |  |
| Expenses                  | Are you a student with a permanent disability that affect StudentAid BC permanent disability funding. * | cts your studies on a daily basis? You | must meet the definition of a perman      | ent disability to be eligible to apply for |  |
| Resources                 | Will you have been out of high school for more than 48 r       Yes                                      | nonths (4 years) when classes start?   | *                                         |                                            |  |
|                           |                                                                                                    |                                        |                                           |                                            |  |

• You can click on "Save Draft" at any time after you start filling out the application.

| oplication Deadline<br>ur application deadline | is 2024-09-16                                                                                                    |                                    |                                      |                                              |
|------------------------------------------------|----------------------------------------------------------------------------------------------------|------------------------------------|--------------------------------------|----------------------------------------------|
| Velcome                                        | Personal                                                                                                    |                                    |                                      | This section is complete                     |
| efore you Apply                                | 2                                                                                                    | SOCIAL INSURANCE NUMBER            | CITIZENSHIP                          | RESIDENCY STATUS                             |
| ursary Cycle                                   | What is your Marital Status? 🔗*<br>Single                                                                               | •                                  |                                      |                                              |
| our Information                                | Do you identify yourself as an Indigenous person of Canad<br>Yes No                                                     | a? 🕢*                              |                                      |                                              |
| xpenses                                        | Are you a student with a permanent disability that affects<br>StudentAid BC permanent disability funding, *<br>Yes No O | your studies on a daily basis? You | must meet the definition of a perman | ent disability to be eligible to apply for   |
| esources                                       | Will you have been out of high school for more than 48 mc                                                               | nths (4 years) when classes start? | *                                    |                                              |
|                                                | In the time since you left high school to your first day of a                                                           | assos have you spent two periods   | of 12 continuous months arch in the  | full-time labour force as defined within the |

• After clicking "Save Draft", you can find your application draft in the "My Financial Profiles" section on the main page of the LFSM-Award Application app. Click on the pen icon to continue filling out your application.

| My Financial Profiles               |                 |           |                       |         |                                  |                                             |
|-------------------------------------|-----------------|-----------|-----------------------|---------|----------------------------------|---------------------------------------------|
|                                     |                 | 1         | Status<br>In Progress | Learner | UBC Bursary Cycle<br>2024 Winter | 1 0                                         |
|                                     |                 |           |                       |         |                                  |                                             |
|                                     |                 |           |                       |         |                                  | <b>« &lt; 1-1</b> of 1 <b>&gt; &gt;&gt;</b> |
| HE UNIVERSITY<br>F BRITISH COLUMBIA | 🖪 Manage My Stu | ıdent Fin | ancial Prof           | iles    |                                  | <b>« &lt; 1-1</b> of1 <b>&gt; &gt;</b>      |
| HE UNIVERSITY<br>F BRITISH COLUMBIA | 🛃 Manage My Stu | ıdent Fin | ancial Prof           | iles    |                                  | <b>« &lt; 1-1</b> of1 <b>&gt; &gt;</b>      |

• If you see a "?" icon next to the question, you can click on it to display more information about the question.

|                                                                                                    | is 2024-09-16                                                                                                    |
|----------------------------------------------------------------------------------------------------|----------------------------------------------------------------------------------------------------|
|                                                                                                    |                                                                                                    |
| elcome                                                                                                    | For questions where a dollar amount is required, put a 0 if your answer is none.                                                                                                    |
|                                                                                                    | Income/Assets/Additional Resources                                                                                                    |
|                                                                                                    |                                                                                                    |
| fore you Apply                                                                                                    | Enter your reported total income from line 15000 of your previous year's income Tax Return. If you did not file a 2023 Income Tax Return, enter your total income from all sources both inside AND outside of Canada, and submit your Income Tax Return to CRA as soon as possible. 🚱                                                                                                    |
|                                                                                                    | Click to show information                                                                                                    |
| reapy Oyda                                                                                                    | Please enter total income                                                                                                    |
| rsary cycle                                                                                                    | How much merit-based scholarships or need-based bursaries, including provincial government scholarships, will you receive for and/or during the study period? Do not include                                                                                                    |
|                                                                                                    | your UBC General Bursary funding. 🚱*                                                                                                    |
| ur Information                                                                                                    | 5                                                                                                    |
|                                                                                                    | Please enter awards received                                                                                                    |
|                                                                                                    | How much funding will you receive from government funding (e.g. E.I. training allowance, social assistance payments intended to cover education related costs)? Do not                                                                                                    |
| penses                                                                                                    |                                                                                                    |
|                                                                                                    | Place anter programmet funding                                                                                                    |
| sources                                                                                                    | riesse einer gyreininein kunwig                                                                                                    |
|                                                                                                    | now much funding win you receive nom an non-government (private sector) sources (e.g. employers, sponsors, etc):                                                                                                    |
|                                                                                                    |                                                                                                    |
| cost (Cuardian                                                                                                    | \$<br>Diance enter private contex funding                                                                                                    |
| ent/Guardian<br>SAVE DRAFT                                                                                                    | \$ Please enter private sector funding                                                                                                    |
| rent/Guardian<br>SAVE DRAFT<br>/inter Sessio                                                                                                    | s Please enter private sector funding T 2 Financial Profile                                                                                                    |
| rent/Guardian<br>SAVE DRAFT<br>/inter Sessio<br>plication Deadline<br>r application deadline                                                                          | s Please enter private sector funding Please enter private sector funding 1 2 Financial Profile 1 is 2024-09-16                                                                                                    |
| rent/Guardian<br>SAVE DRAFT<br>/Inter Sessio<br>Dilication Deadline<br>r application deadline                                                                         | s       Please enter private sector funding       2 Financial Profile       is 2024-09-16                                                                                                    |
| rent/Guardian<br>SAVE DRAFT<br>Vinter Sessio<br>plication Deadline<br>r application deadline<br>elcome                                                                | s       Please enter private sector funding       2 Financial Profile       is 2024-09-16   For questions where a dollar amount is required, put a 0 if your enswer is none.                                                                                                    |
| rent/Guardian<br>SAVE DRAFT<br>Vinter Sessio<br>plication Deadline<br>r application deadline<br>elcome                                                                | \$         Please enter private sector funding         2         Financial Profile         is 2024-09-16    For questions where a dollar amount is required, put a 0 if your enswer is none.          Image: Income/Assetsi/Additional Resources                                                                                                    |
| rent/Guardian<br>SAVE DRAFT<br>/INTER SESSIO<br>olication Deadline<br>r application deadline<br>elcome<br>fore you Apply                                              | \$         Please enter private sector funding         2         Financial Profile         is 2024-09-16    For questions where a dollar amount is required, put a 0 if your answer is none.          Income/Assets/Additional Resources         Income/Assets/Additional Resources         Inter your reported total income from line 15000 of your previous year's income Tax Return. If you did not file a 2023 income Tax Return, enter your total income from all sources both inside AND outside of Canada, and submit your income Tax Return to CRA as soon as possible. Image: Image:                                                                                                    |
| rent/Guardian<br>SAVE DRAFT<br>VINTER SESSIO<br>plication Deadline<br>r application deadline<br>elcome<br>efore you Apply                                             | \$         Please enter private sector funding         2         Pinancial Profile         is 2024-09-16    For questions where a dollar amount is required, put a 0 Hyour answer is none.           Income/Assets/Additional Resources         Income/Assets/Additional Resources         Income/Assets/Additional Resources         Inter your reported total income from line 15000 of your previous year's income Tax Return. If you did not file a 2023 Income Tax Return, enter your total income from all sources both inside AND outside of Canada, and submit your income Tax Return to CRA as soon as possible. @*                                                                                                    |
| rent/Guardian<br>SAVE DRAFT<br>Vinter Sessio<br>Dilication Deadline<br>r application deadlinn<br>elcome<br>fore you Apply<br>rrsary Cycle                             | \$         Please enter private sector funding         2         Pinancial Profile         is 2024-09-16    For guestions where a dollar amount is required, put a 0 if your enswer is none.      For guestions where a dollar amount is required, put a 0 if your enswer is none.         Income/Assets/Additional Resources     Inter your reported total income from line 15000 of your previous year's income Tax Return. If you did not file a 2023 income Tax Return, enter your total income from all sources both inside AND outside of Canada, and submit your income Tax Return to CRA as soon as possible. *         Total income information Enter the amount from line 15000 of your 2023 income tax return. If you did not file a Canada, und is used and outside Canada, which includes                                                                                                    |
| rent/Guardian<br>SAVE DRAFT<br>/inter Sessio<br>blication Deadline<br>rapplication deadline<br>elcome<br>fore you Apply<br>rsary Cycle                                | S Please enter private sector funding Please enter private sector funding Please enter private funding Please enter former private funding microme from and enter private funding micromere private please enter funding micromere please enter funding micromere please enter funding micromere please enter funding micromere please enter please enter funding micromere please enter please enter please enter please enter please enter please enter please enter please |
| rent/Guardian<br>SAVE DRAFT<br>/inter Sessio<br>plication Deadline<br>repplication deadline<br>elcome<br>fore you Apply<br>irsary Cycle                               | \$         Please enter private sector funding         Please enter private sector funding enter private sector funding enterprivate sector formation         Enter the amount from les 15000 of your 2023 Income tax return. Hyou did not file a Canadian income                                                                                                    |
| rent/Guardian<br>SAVE DRAFT<br>/inter Sessio<br>plication Deadline<br>r application deadlin<br>elcome<br>fore you Apply<br>irsary Cycle<br>ur Information             | \$         Please enter private sector funding         2         Pinancial Profile         is 2024-09-16    For questions where a dollar amount is required, put a 0 if your answer is none.          Image: Section where a dollar amount is required, put a 0 if your answer is none.    For questions where a dollar amount is required, put a 0 if your answer is none.          Image: Section where a dollar amount is required, put a 0 if your answer is none.    For questions where a dollar amount is required, put a 0 if your answer is none.          Image: Section where a dollar amount is required.       Image: Section where a dollar amount is required.    For questions where a dollar amount is required. The section of the section of the section o                                                                                                    |
| rent/Guardian<br>SAVE DRAFT<br>/INTER SESSIO<br>plication Deadline<br>r application deadline<br>elcome<br>fore you Apply<br>rrsary Cycle<br>ur Information            | \$         Please enter private sector funding         2         Picase enter private sector funding         2         Picase enter private sector funding         2         Picase enter private sector funding         2         2         2         Financial Profile         is s 2024-09-16    For questions where a dollar amount is required, put a 0 if your answer is none:          Imported total income from line 15000 of your previous year's income Tax Return. If you did not file a 2023 income Tax Return, enter your total income from all sources both inside AND outside of Canada, and submit your income Tax Return to CRA as soon as possible. Imported total income from all sources both inside and outside Canada, and submit you informe Tax Return to CRA as soon as possible. Imported total income from all sources both inside and outside Canada, and submit you informe Tax Return to CRA as soon as possible. Imported total income from all sources both inside and outside Canada, and submit you informe Tax Return to CRA as soon as possible. Imported total income from all sources both inside and outside Canada, which includes employment, person investment, retual RSP, fotars parent, net professional income, worker compansator, employment insurance and disbility assistance. Convert foreign currency into Canadian dollars. And File your lincome tax Return as soon as possible, because the information will be required if you are selected for an aude.         5          Please enter total income       File could income                                                                                                    |
| rent/Guardian<br>SAVE DRAFT<br>VINTEY SESSIO<br>Dilication Deadline<br>r application deadline<br>elcome<br>fore you Apply<br>irsary Cycle<br>ur Information<br>penses | \$         Please enter private sector funding    2 Financial Profile is 2024-09-16 For questions where a dollar amount is required, put a 0 // your answer is none. Income/Assetsi/Additional Resources Income/Assetsi/Additional Resources Inter your reported total income from line 15000 of your previous year's income Tax Return. If you did not file a 2023 income Tax Return, enter your total income from all sources both inside AND outside of Canada, and submit your income Tax Return to CRA as soon as possible. @*    Total Income Information Enter the amount form line 15000 of your 2023 income tax return. If you did not file a 2023 income Tax Return, enter your total income from all sources both inside and outside of Canada, and submit your income Tax Return to CRA as soon as possible. @* Total Income Information Enter the amount from line 15000 of your 2023 income tax return. If you did not file a 2023 income from all sources both inside and outside Canada, which includes employment, pustion investment, renal, RSD, fotare parent, net professional income, writers companiation, employment invarance and disability assistance. Convert foregn currency into Canadian dollars. And File your income Tax Return to CRA as soon as possible. @* Please enter total income: Hease enter total income: How much merit-based scholarships or need-based bursaries, including provincial government scholarships, will you receive for and/or during the study period? Do not include your UBC General Bursary funding. @*                                                                                                    |
| rent/Guardian<br>SAVE DRAFT<br>VINTER SESSIO<br>Dilication Deadline<br>r application deadline<br>elcome<br>fore you Apply<br>irsary Cycle<br>ur Information<br>penses | \$         Please enter private sector funding <b>2 Financial Profile 5</b> 2024-09-16 For questions where a dollar amount is required, put a 0 // your answer is none. <b>A</b> Income/AssetSi/Additional Resources <b>a</b> Income/AssetSi/Additional Resources <b>a</b> Income/AssetSi/Additional Resources <b>a</b> Income/AssetSi/Additional Resources <b>a</b> Income/AssetSi/Additional Resources <b>b</b> Income/AssetSi/Additional Resources <b>b</b> Income/AssetSi/Additional Resources <b>b</b> Income/AssetSi/Additional Resources <b>b</b> Income/AssetSi/Additional Resources <b>b</b> Income/AssetSi/Additional Resources <b>b</b> Income/AssetSi/Additional Resources <b>b</b> Income information <b>b</b> Income information <b>b</b> Income information <b>c</b> Total Income information <b>b</b> Return as soon as possible, because the information numeric required Jource information numeric required Jource information will be required Jource information multiple accurrency into Canadian dollars. And File your Income Tax Return to CRA as soon as possible, because the information on the stand required Jource information multiple accurrency into Canadian dollars. And File your Income Tax Return to CRA as soon as possible. Second to canadia consist Canadian dollars. And File your Income Tax Return to CRA as soon as possible. Second to canadia consist Canadian dollars. And File your Income Tax Return to CRA as soon as possible. Second to canadia consist Canadian dollars. And File your Income Tax Return to CRA as soon as possible. Second to canadia consist Canadian dollars. And File your Income Tax Return as soon as possible. Because the information will be required Jou or section of an audit. <b>f</b> Please enter total income How the merit-based scholarships or need-based bursaries, including provincial government scholarships, will you receive for and/or during the study period? Do not in                                                                                                    |
| rent/Guardian<br>SAVE DRAFT<br>Vinter Sessio<br>plication Deadline<br>repplication deadline<br>elcome<br>efore you Apply<br>ursary Cycle<br>ur Information<br>penses  | \$         Please enter private sector funding         Please enter private sector funding         Please enter private sector funding         Please enter private sector funding         Please enter private sector funding         Please enter private sector funding         Please enter private sector funding         Please enter private sector funding         Please enter private sector funding         Please enter total income from line 15000 of your previous year's income Tax Return. If you did not file a 2023 income Tax Return, enter your total income from all sources both inside and outside Canada, and submit your income Tax Return to CRA as soon as possible. Please enter total income from all sources both inside end outside Canada, which includes reported to the sector previous year's income Tax Return to CRA as soon as possible, because the information         S       Please enter total income         New much merit/based scholarships or need-based bursaries, including provincial government scholarships, will you receive for and/or during the study period? Do not include your your your dost of end as a study period? Do not include your your your your dost of end your period?         Please enter awards received       Please enter awards received                                                                                                    |

10. When you have completed all sections of the Financial Profile: UBC Bursary application, you will need to read through the Terms and Conditions and check the declaration before you can submit your application.

## 2024 Winter Session 2 Financial Profile

|                                                    | Terms and Conditions                                                                                                    |
|----------------------------------------------------|----------------------------------------------------------------------------------------------------|
|                                                    | By submitting this application, you are agreeing to the following terms and conditions:                                                                                                    |
| efore you Apply                                    | <ol> <li>I have read the information on the Bursary Program website (the "Website"). I understand that the Website may be amended at any time without notice to me. I understand that if at any time<br/>there is a discrepancy between the Website and these terms and conditions, the Website takes precedence.</li> <li>I acknowledge that the information provided on this application will determine my eligibility for financial need-based assistance administered by UBC, and I confirm that this information was,<br/>to the best of mx knowledge true and accurate a the time of application. If any of the information divided on this application file was my enconsolibility to</li> </ol>                                                                                                    |
| ursary Cycle                                       | advise Enrolment Services on Vancouver campus or Student Services on Okanagan campus of any such changes. 3. Lunderstand that my bursary application may be subject to audit and that misrepresentation of my financial situation may result in the loss of bursary eligibility and potentially further disciplinary action. 4. For the numbers of verifying and/or investigating information pertaining to this application and any related documents. Lauthorize the University to share this information with the lenders                                                                                                    |
| our Information                                    | and administrators of government student loan programs.<br>5. If avarded a bursary, lauthorize the University to: (i) share information about my award with University faculty and staff on a "need to know" basis; and (ii) disclose to award donors my name, contact information (maining address, telephone number and email address), year and program of study, and other information relevant to the requirements of the award, for the purpose of maintaining donor relations and informing the donor about the impact of their generosity. Lunderstand that my award will otherwise be kept confidential to the extent authorized by law.<br>6. Lunderstand that is norder to be condidered for humanies and engineer for their generosity. Lunderstand that my owned will otherwise be kept confidential to the extent authorized by law. |
|                                                    | 7. J understand that UBC bursaries can be recalled if a student's financial and/or academic situation changes. J will be prepared to repay back all or some of the bursary monies received, based                                                                                                    |
| xpenses                                            | on changes in circumstance up to 18 months of when the bursary is paid, back to my student account.                                                                                                    |
| xpenses<br>esources                                | on changes in circumstance up to 18 months of when the bursary is paid, back to my student account.           I declare that all information submitted in this application is true and accurate.                                                                                                    |
| xpenses<br>esources<br>arent/Guardian<br>formation | on changes in circumstance up to 18 months of when the bursary is paid, back to my student account.  I declare that all information submitted in this application is true and accurate.                                                                                                    |

## 2024 Winter Session 2 Financial Profile

| Before you Apply               | 1. I have read the information on the Bursary Pro                                                                                                    | gram website (the "Website"). I understand that the Website may be amended at any time with<br>d these terms and conditions, the Website takes presedence.                                                                                                    | out notice to me. I understand that if at any time                                                                                                    |
|--------------------------------|----------------------------------------------------------------------------------------------------|----------------------------------------------------------------------------------------------------|----------------------------------------------------------------------------------------------------|
|                                | <ol> <li>I acknowledge that the information provided or<br/>to the best of my knowledge, true and accurate<br/>advise Enrolment Services on Vancouver campion</li> </ol>                                                                                      | to hear stime and strong and strong and this policity of the strong strong strong strong and strong strong st | by UBC, and I confirm that this information was,<br>e, I understand that it is my responsibility to                                                                                                |
| Bursary Cycle                  | <ol> <li>I understand that my bursary application may b<br/>disciplinary action.</li> <li>For the purposes of verifying and/or investigation</li> </ol>                                                                                                    | e subject to audit and that misrepresentation of my financial situation may result in the loss on<br>ng information pertaining to this application and any related documents, I authorize the Unive                                                                                                    | of bursary eligibility and potentially further<br>rsity to share this information with the lenders                                                                                                 |
| Your Information               | and administrators of government student loar<br>5. If awarded a bursary, I authorize the University<br>contact information (mailing address, telephon<br>maintaining donor relations and informing the<br>6. J understand that in order to be considered for | n programs.<br>to: (i) share information about my award with University faculty and staff on a "need to know"<br>e number and email address), year and program of study, and other information relevant to th<br>donor about the impact of their generosity. I understand that my award will otherwise be kept<br>bursaries. I need my enrolment confirmed by my provincial student loan provider for my curr                                                                                                    | basis; and (ii) disclose to award donors my name,<br>he requirements of the award, for the purpose of<br>confidential to the extent authorized by law.<br>ent session before the bursary deadline. |
| Expenses                       | <ol> <li>I understand that UBC bursaries can be recalled<br/>on changes in circumstance up to 18 months of</li> </ol>                                                                                                    | d if a student's financial and/or academic situation changes. I will be prepared to repay back a<br>f when the bursary is paid, back to my student account.                                                                                                    | ll or some of the bursary monies received, based                                                                                                    |
| Resources                      |                                                                                                    |                                                                                                    | Date Signed<br>July 26, 2024                                                                                                    |
|                                |                                                                                                    | I declare that all information submitted in this application is true and accurate.                                                                                                    |                                                                                                    |
| Parent/Guardian<br>Information |                                                                                                    |                                                                                                    |                                                                                                    |

11. After submitting your Financial Profile: UBC Bursary application, you can find the application in the My Financial Profiles page of the LFSM-Award Application app.

If the application deadline has not passed, you can click on the pen icon to edit the application and submit it with any updated information. However, once the application deadline has passed, you will not be able to edit the application.

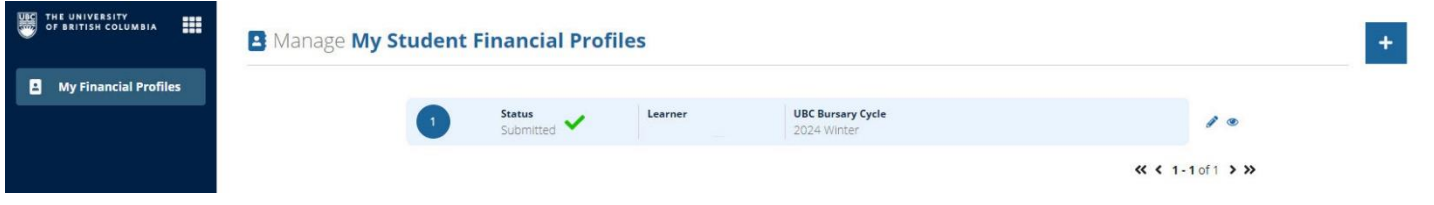